## **MCU NetTV Video Upload Procedures for Secretaries**

Step 1: Please key in the following URL: http://nettv.mcu.edu.tw/ or http://nettv.mcu.edu.tw/nettv/

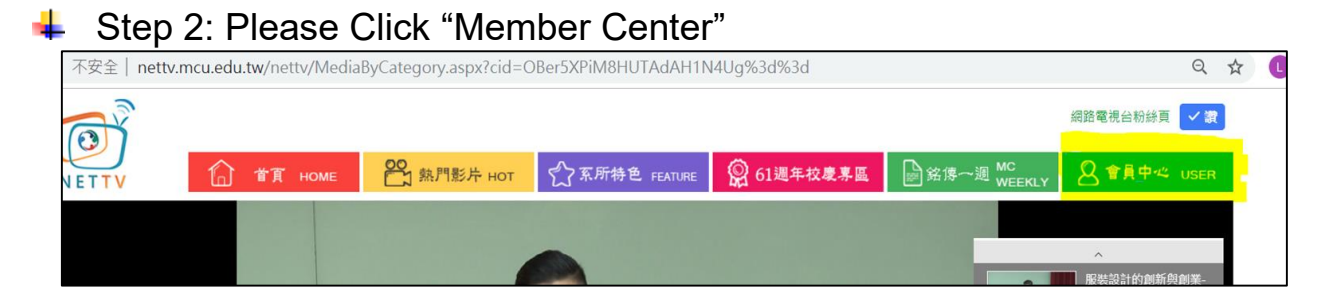

Step 3: Please key in your account and password (same as Faculty Inform ation System and click "Confirm".

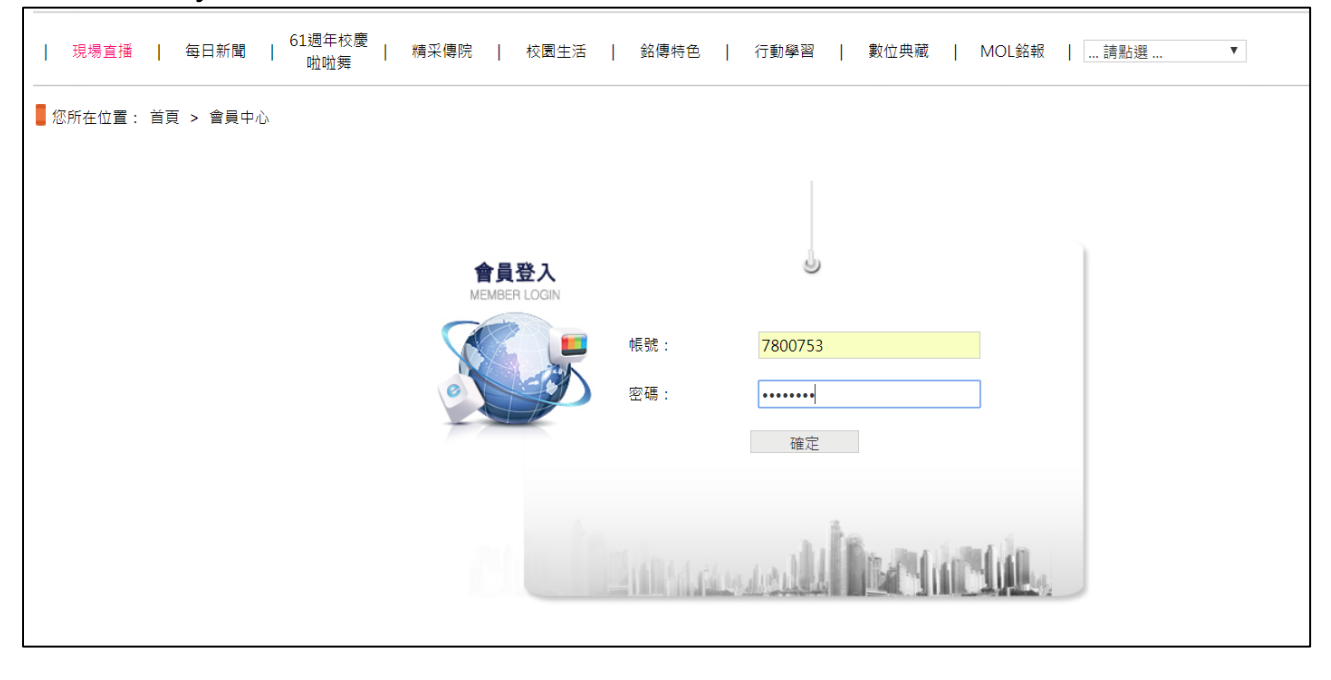

Step 4: Please click "Video Verification" => "Upload Media"

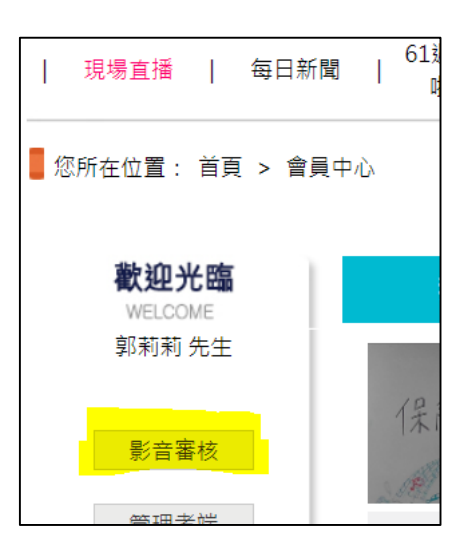

| ิต้                              |                             |                                       |            | 網路電視台粉絲頁 🧯              |  |  |  |
|----------------------------------|-----------------------------|---------------------------------------|------------|-------------------------|--|--|--|
| NETTV 銘傳網                        | 路電視台 NETTV 媒體上              | <mark>傳 MEDIA</mark> 媒體查詢 MED<br>INQU | IA<br>JIRY | 類別維護 CATEGOF<br>SETTING |  |  |  |
|                                  | ■ 您所在位置: 媒體上傳-系             | 院媒體上傳                                 |            |                         |  |  |  |
| <u>媒體上傳</u><br><u>(網路電視台管理處)</u> | √→ 系院媒體上傳                   |                                       |            |                         |  |  |  |
|                                  | 標題                          |                                       |            |                         |  |  |  |
| 照月典藏                             | 影片所屬單位                      | 網路電視台管理處                              |            |                         |  |  |  |
| 新開稿上傳                            | 作者                          |                                       |            |                         |  |  |  |
|                                  | 上傳影片<br>x.(mov,wmv,mp4,mpg) | 選擇檔案 未選擇任何檔案                          |            |                         |  |  |  |
|                                  | 影片類別                        | 銘傳大學校慶專區                              |            |                         |  |  |  |

## Video Type: Please select the appropriate type

| 影月預別                           | - 新傳大學校慶等區<br>            | V |
|--------------------------------|---------------------------|---|
| 狀態                             | 新得入学仪 <i>陵</i> 等回<br>銘傳亮點 |   |
| 関鍵ウ杏铂鏈λ                        | 校園生活                      |   |
| 關鍵子旦向與八<br>關鍵字之間請以 # 分開        | 數位典藏                      |   |
|                                | 銘傳特色                      |   |
| 今化料体留助                         | 行動學習                      |   |
| 山下到修学號<br>兩個學號之間請以#分開          | 笔 <u>于</u> 書              |   |
|                                | [ 馬和利風<br>銘               |   |
|                                | 影音新聞                      |   |
|                                | 學生園地                      |   |
| 得獎獎項描述                         | 活動紀實                      |   |
| 母垻樊垻以単仃鞩八业按 [掇仃]<br>亩輪 λ 筆二個將酒 | 銘傳簡介                      |   |
| 丹翔八尹二间关境                       | 条所介紹<br>2000克は名見思し        |   |
|                                | 360度特巴京點<br>錮业公45         |   |
| 智慧財產                           | 開ルロル                      |   |
|                                | 每日新聞                      |   |
|                                | MOL銘報                     |   |
|                                | 銘傳之聲                      | • |
|                                |                           |   |
|                                |                           |   |

Situation: Please refer to Explanation 1 as reference.

Step 5: Please key in the relevant information about the media and click "S ubmit for Review"

| ത്                               |                                        |                                      | 網路電視台粉錄頁 💙 🕷                                |  |  |  |  |
|----------------------------------|----------------------------------------|--------------------------------------|---------------------------------------------|--|--|--|--|
| NETTV 銘傳網語                       | 路電視台 NETTV 媒體上個                        | MEDIA<br>UPLOAD 媒體查詞 INQUIRY         | 類別維護 CATEGORY<br>SETTING                    |  |  |  |  |
| <b></b>                          | 您所在位置: 媒體上傳                            |                                      |                                             |  |  |  |  |
| <u>媒體上傳</u><br><u>(網路電視台管理處)</u> | ₩ 系院媒體上傳                               |                                      |                                             |  |  |  |  |
| 原片上傳                             | 標題                                     | 銘傳樓梯那麼高                              |                                             |  |  |  |  |
|                                  | 影片所屬單位                                 | 網路電視台管理處                             |                                             |  |  |  |  |
|                                  | 作者                                     | The Tokens                           |                                             |  |  |  |  |
|                                  | 上傳影片<br>x.(mov,wmv,mp4,mpg)            | 選擇檔案 銘傳樓梯那麼高.mp4                     |                                             |  |  |  |  |
|                                  | 影片頬別                                   | 銘傳大學校慶專區 ▼                           |                                             |  |  |  |  |
|                                  | 狀態                                     | ☆開                                   |                                             |  |  |  |  |
|                                  | 關鍵字查詢鍵入<br>關鍵字之間請以#分開                  | 樓梯                                   | 範例=>海灣班#MV#韓流文化                             |  |  |  |  |
|                                  | 合作對像學號<br>兩個學號之間請以#分開                  | 98311210#98311221#983111232#98111243 | 範例=>09110010#09110026#09110035              |  |  |  |  |
|                                  | 得獎獎項描述<br>每項獎項以單行輸入並按 [換行]<br>再輸入第二個獎項 |                                      | 範例=><br>20xx 微電影創作大賽 第三名<br>榮獲20xx德國紅點傳達設計獎 |  |  |  |  |
|                                  | 智慧財產                                   | 🗹 音樂符合智產權 🗹 本校有使用權限                  |                                             |  |  |  |  |
|                                  |                                        | 清畫面重新輸入 送審                           |                                             |  |  |  |  |
|                                  |                                        |                                      |                                             |  |  |  |  |

## [Explanation 1]

Situation:

- Public: View the video without logging in to member account with password
- Public on campus: Only members can view the video
- Limited: Only can be viewed by keying in the password of the vide o
- Collection: Collected works

| 上傳影片<br>x.(mov,wmv,mp4,mpg)              | 選擇檔案 銘傳樓梯那麼高.mp4               |  |
|------------------------------------------|--------------------------------|--|
| 影片類別                                     | 銘傳大學校慶專區 ▼                     |  |
| <mark>狀態</mark><br>關鍵字查詢鍵入<br>關鍵字之間請以#分開 | 公開 ▼<br><mark> 公開</mark> 校園內公開 |  |
| 合作對像學號<br>兩個學號之間請以 # 分開                  | 典藏                             |  |

Step 6: Receive notification through e-mail upon approval. The video can also be located according to the video type in the e-mail by clicking "…Please click and select…".

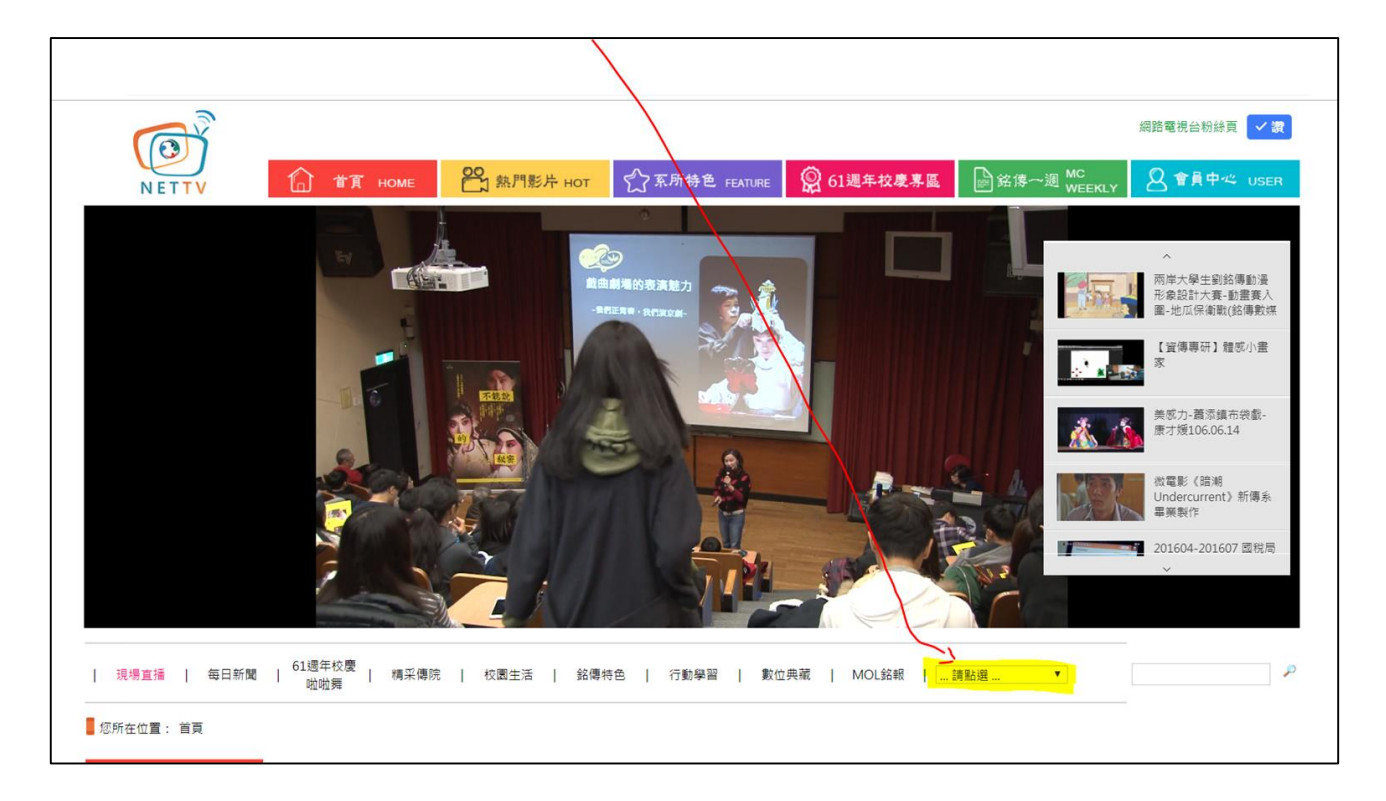